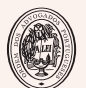

ORDEM DOS ADVOGADOS

CONSELHO REGIONAL DE LISBOA

**CENTRO DE ESTÁGIO** de Lisboa

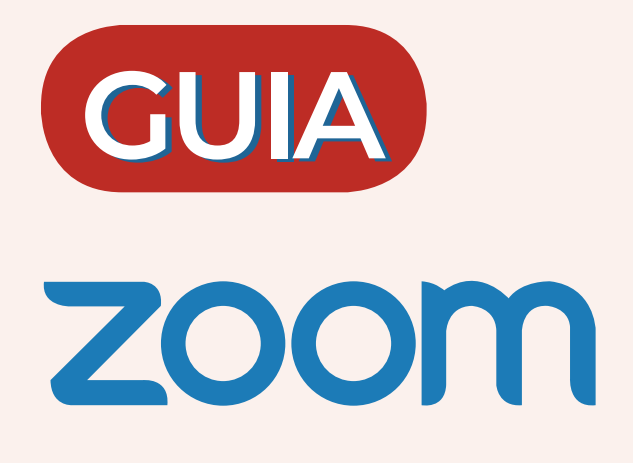

# FORMADORES

# 1

# Acesso à Plataforma digital Zoom

Para participar numa reunião ou sessão formativa efetue o registo em <u>https://zoom.us</u>.

| Reu        | iniões Zoom                                  |                      |            |    |
|------------|----------------------------------------------|----------------------|------------|----|
| Videor     | conferência Empresarial e                    | Web Conferência      |            |    |
| lisserie   | eu e-mail de trabalho                        | REGISTRE SE É CRÂTIS |            |    |
| By satural | ting the form. I agree to the Privacy Policy |                      | m 8        | -0 |
| (b) Assis  | tir ao Video                                 |                      | A. P. A. L |    |
|            |                                              |                      | 1          |    |

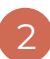

# Login

Faça *login* com o *e-mail* e a *password* escolhidos aquando do registo.

| Efetuar Login                                                                      |                  |  |
|------------------------------------------------------------------------------------|------------------|--|
| Endereço de e-mail                                                                 |                  |  |
| Endereço de e-mail                                                                 |                  |  |
| Senha                                                                              |                  |  |
| Senha                                                                              | Forgot?          |  |
| O Zoom é protegido pelo reCAPTCHA e aplicam-se a Politica<br>os Termos de Serviço. | de Privacidade e |  |
| Efetuar Login                                                                      |                  |  |
| Continuar conectado Novo no Zoom? Inscreva-se                                      | Gratuitamente    |  |

# 3 Início da sessão de formação

Os serviços disponibilizam no <u>Moodle</u> o acesso permanente à sala virtual do Zoom. Por cautela, e por uma única vez, é ainda enviado o acesso para o *e-mail* indicado no ato de inscrição na Ordem dos Advogados.

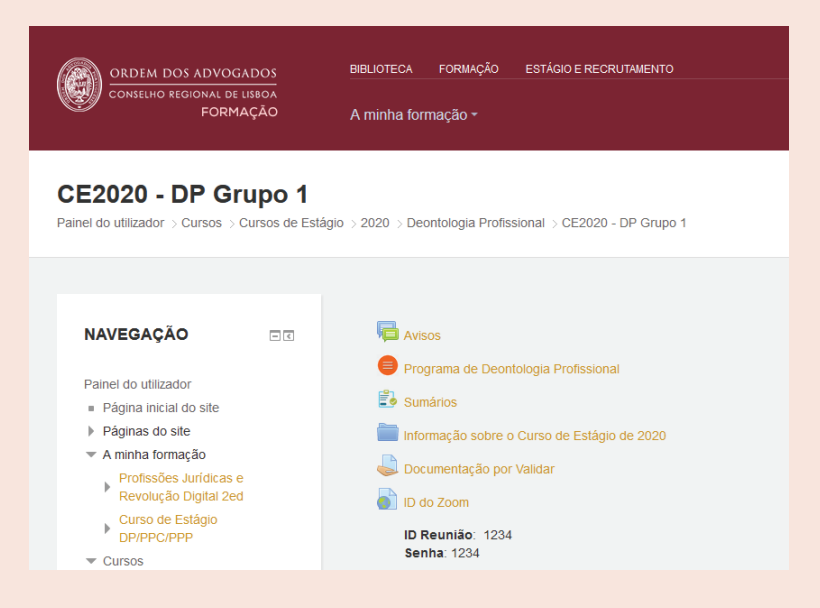

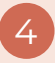

# Duração das sessões

Exceto indicação em contrário, em cada dia realizam-se duas sessões de formação, cada uma com a duração de 1 hora e 30 minutos.

# 5 Sessão de formação

Ao entrar na sessão de formação, encontra a "barra de funcionalidades":

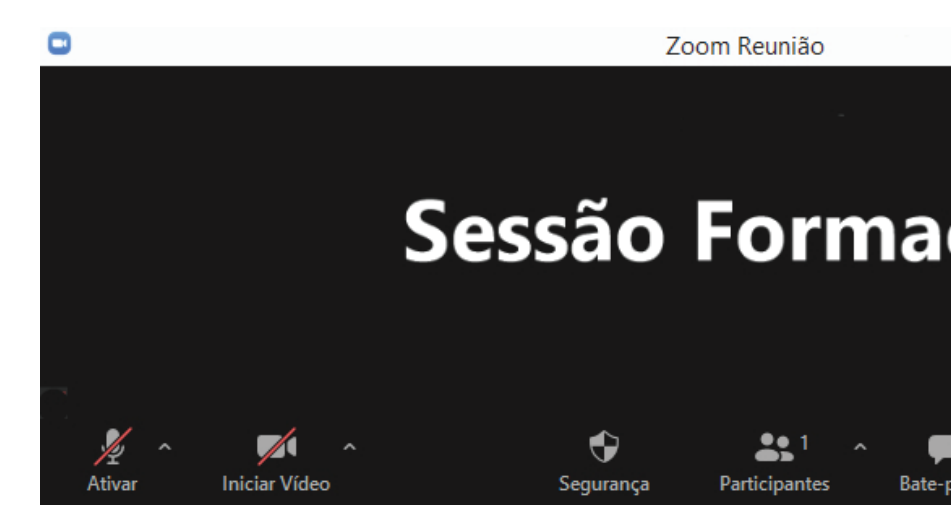

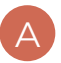

#### SOM

Pode ativar ou desativar. Se o computador não possuir microfone, utilize auriculares como meio alternativo.

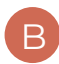

#### VÍDEO

À semelhança do som, pode ativar ou desativar a sua câmara. Se o computador não estiver equipado com uma câmara, utilize uma webcam.

Sempre que um(a) Advogado(a) Estagiário(a) desligar a câmara, deve o(a) Formador(a) de imediato aferir a sua presença ou comunicar essa situação ao Colaborador do Centro de Estágio presente na sessão.

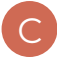

#### PARTICIPANTES

Ao selecionar esta opção, tem acesso a uma caixa do lado direito do ecrã para visualizar todos os participantes ativos da reunião, bem como o anfitrião da sessão.

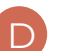

#### **BATE-PAPO**

Também designado por *chat*, o bate-papo permite a troca de comentários escritos entre os participantes. Por defeito os comentários estão em modo "Público".

É nesta funcionalidade que o(a) Advogado(a) Estagiário(a) regista a sua presença durante as sessões. Este registo é feito em a momentos distintos, exceto se o anfitrião impuser contagens extraordinárias:

1 - No início da 1ª sessão

(09h30 | 14h30 | 18h30 - tolerância de 5 minutos)

2 - No início da 2ª sessão

(11h15 | 16h15 | 20h15 - sem tolerância) 3 - Dois minutos antes do fim da 2ª sessão (12h43 | 17h43 | 21h43)

Todo este procedimento é da exclusiva responsabilidade do Centro de Estágio. Aos Formadores apenas compete cumprir os horários e o programa escrupolosamente.

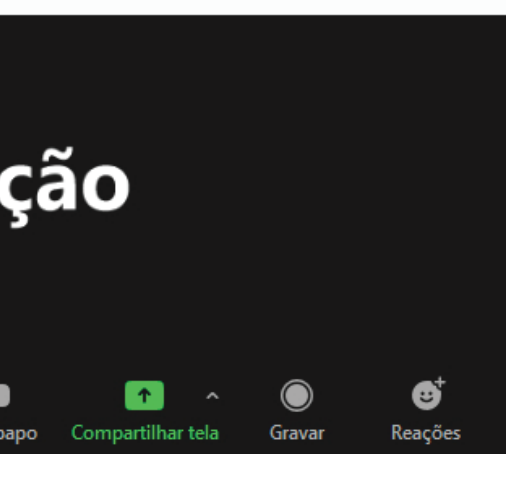

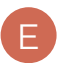

#### COMPARTILHAR TELA

O Zoom disponibiliza a opção de compartilhamento de ficheiros e vídeos para todos os participantes. Por economia de tempo, é vantajoso abrir os ficheiros previamente no seu computador para que a partilha seja imediata. Basta clicar em compartilhar tela e escolher o ficheiro que pretende exibir.

O(a) Formador(a) deve colocar com uma antecedência minima de 3 dias na pasta do Moodle "Documentos a validar" os documentos que pretende compartilhar em tela ou via Moodle com os Formandos.

### GRAVAR

Esta funcionalidade está bloqueada. Não é permitido efetuar gravações das sessões de formação.

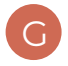

### REAÇÕES

Pode selecionar um aplauso ou um OK.

# IMPORTANTE

### **LEVANTAR A MÃO**

Quando seleciona o bate-papo encontra no lado direito do ecrã um ícone com reticências. Se clicar, terá a opção de "levantar a mão".

### IDENTIFICAÇÃO DO(A) FORMADOR(A) NAS SESSÕES ZOOM

É crucial que o(a) Formador(a) se identifique corretamente. Deve utilizar o nome profissional precedido da palavra "Formador(a)". Exemplo: "Formadora-Isabel Carmo"

Para o efeito, escolha a opção "renomear". Poderá efetua-lo da seguinte forma:

### 1

Na **barra de** funcionalidades, clique em **Participantes**.

## 2

No lado direito do ecrã surgirá uma caixa com os nomes de todos os participantes ativos na sessão.

### 3

Clique em cima do seu nome e selecione "renomear". Também pode adicionar uma imagem de perfil.

# Como partilhar a tela e passar vídeos com som

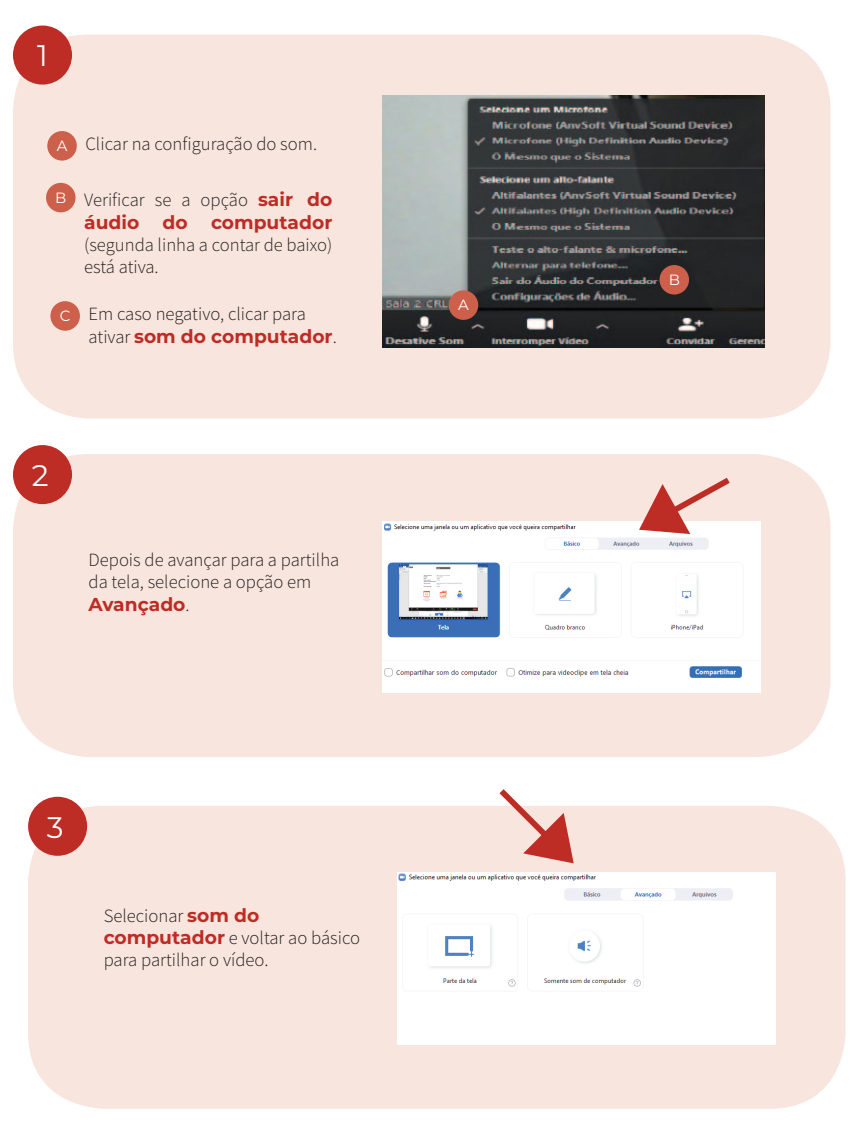

Caso pretenda um teste experimental da plataforma Zoom, envie um *e-mail* para informações.cfo@crl.oa.pt.

### FORMADORES

### **CENTRO DE ESTÁGIO**

#### SECRETARIADO

**09h00 - 17h00 João Frazão** joao.frazao@crl.oa.pt 932 327 007

14h00 - 21h45 Raquel Esteves raquel.esteves@crl.oa.pt 932 327 007

#### APOIO INFORMÁTICO E DOCUMENTAL

**Rui Martins** informações.cfo@crl.oa.pt 213 129 850

#### COORDENAÇÃO

Isabel Carmo isabel.carmo@crl.oa.pt 213 129 865 (telefone direto)